## 🟹 Telkom University

## **DAFTAR GAMBAR**

| Gambar 2. | 1 Malware                    | . 5 |
|-----------|------------------------------|-----|
| Gambar 2. | 2 FAME                       | 13  |
| Gambar 2. | 3 MongoDB                    | 14  |
| Gambar 2. | 4 Web Server                 | 14  |
| Gambar 2. | 5 Ubuntu                     | 15  |
| Gambar 2. | 6 VirtualBox                 | 16  |
| Gambar 3. | 1 Gambaran Sistem Saat Ini   | 17  |
| Gambar 3. | 2 Blok Diagram               | 17  |
| Gambar 3. | 3 Gambaran Sistem Usulan     | 19  |
| Gambar 3. | 4 Blok Diagram               | 19  |
| Gambar 3. | 5 Skenario Analisis Manual   | 21  |
| Gambar 4. | 1 Diagram Alir Implementasi  | 24  |
| Gambar 4. | 2 Diagram Alir Pengujian     | 25  |
| Gambar 4. | 3 Update Dan Upgrade         | 26  |
| Gambar 4. | 4 Masuk Sebagai Root         | 26  |
| Gambar 4. | 5 Mengunduh Dependensi       | 26  |
| Gambar 4. | 6 <i>Impor</i> Kunci Publik  | 27  |
| Gambar 4. | 7 Buat File Daftar           | 27  |
| Gambar 4. | 8 Muat Ulang                 | 27  |
| Gambar 4. | 9 Instal Paket MongoDB       | 27  |
| Gambar 4. | 10 Sematkan Versi MongoDB    | 28  |
| Gambar 4. | 11 Mulai MongoDB             | 28  |
| Gambar 4. | 12 Verifikasi MongoDB        | 28  |
| Gambar 4. | 13 Hentikan MongoDB          | 28  |
| Gambar 4. | 14 Mulai Ulang MongoDB       | 28  |
| Gambar 4. | 15 Mulai Menggunakan MongoDB | 29  |
| Gambar 4. | 16 Membuat Pengguna          | 29  |
| Gambar 4. | 17 Mengaktifkan RBAC         | 30  |
| Gambar 4. | 18 Restart Mongodb           | 30  |
| Gambar 4. | 19 Kloning Repositori        | 30  |
| Gambar 4. | 20 Jalankan Skrip Instalasi  | 31  |

## 🟹 Telkom University

| Gambar 4. | 21 Instalasi uwsgi                        | 1  |
|-----------|-------------------------------------------|----|
| Gambar 4. | 22 Konfigurasi sistemd untuk server web   | 1  |
| Gambar 4. | 23 Konfigurasi Sistemd Untuk Worker       | 2  |
| Gambar 4. | 24 Aktifkan Layanan3                      | 32 |
| Gambar 4. | 25 Instal Nginx                           | 32 |
| Gambar 4. | 26 Hapus Konfigurasi <i>Default</i>       | 32 |
| Gambar 4. | 27 Buat File                              | 3  |
| Gambar 4. | 28 Aktifkan File Konfigurasi              | 3  |
| Gambar 4. | 29 Restart Nginx                          | 3  |
| Gambar 4. | 30 Instal Oletools                        | 34 |
| Gambar 4. | 31 Pindah Direktori                       | 34 |
| Gambar 4. | 32 Lihat File                             | 4  |
| Gambar 4. | 33 Membuat Direktori                      | 4  |
| Gambar 4. | 34 Tampilan Web Virusshare                | 5  |
| Gambar 4. | 35 Tampilan Sampel Dari Komputer Pribadi3 | 5  |
| Gambar 4. | 36 Jalankan MongoDB                       | 6  |
| Gambar 4. | 37 Jalankan Web Server3                   | 6  |
| Gambar 4. | 38 Jalankan Worker                        | 6  |
| Gambar 4. | 39 Tampilan Browser                       | 57 |
| Gambar 4. | 40 Halaman Login FAME3                    | 57 |
| Gambar 4. | 41 Tampilan FAME3                         | 8  |
| Gambar 4. | 42 Tampilan Menu Submit                   | 8  |
| Gambar 4. | 43 Jalankan Oletools4                     | 0  |
| Gambar 4. | 44 Tampilan Hasil Ekstraksi Terminal 4    | 1  |
| Gambar 4. | 45 Tampilan Hasil Ekstraksi di NPP4       | 2  |
| Gambar 4. | 46 Tampilan Microscoft Excell             | 2  |
| Gambar 4. | 47 Tampilan Microscoft Visual Basic4      | 3  |
| Gambar 4. | 48. Contoh Pertama4                       | 3  |
| Gambar 4. | 49 Contoh Kedua                           | 4  |
| Gambar 4. | 50 Contoh Pertama4                        | 4  |
| Gambar 4. | 51 Contoh Ketiga                          | 4  |
| Gambar 4. | 52 Tahap Pertama4                         | 4  |
| Gambar 4. | 53 Tahap Kedua                            | 15 |

## 🟹 Telkom University

| Gambar 4. | 54 Tahap Ketiga                         | 45 |
|-----------|-----------------------------------------|----|
| Gambar 4. | 55 Tahap Keempat                        | 45 |
| Gambar 4. | 56 Tahap Kelima                         | 46 |
| Gambar 4. | 57 Tahap Keenam                         | 46 |
| Gambar 4. | 58 Tahap Ketujuh                        | 46 |
| Gambar 4. | 59 Jalankan Oletools Sampel B-M.        | 47 |
| Gambar 4. | 60 Hasil Ekstraksi Oletools Sampel B-M. | 47 |
| Gambar 4. | 61 Tampilan Hasil Pengujian             | 48 |
| Gambar 4. | 62 Aplikasi Dari Link                   | 48 |
| Gambar 4. | 63 Akses Remote Untuk WMI               | 49 |
| Gambar 4. | 64 Membaca Tanggal Pemsangan Windows.   | 49 |
| Gambar 4. | 65 Hasil Scan VirusTotal                | 50 |